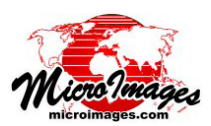

## Oracle Spatial のインポート

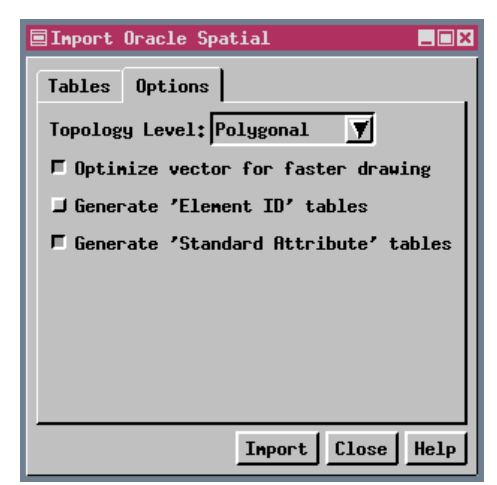

TNTmips では、Oracle Spatial レイヤを TNT ベクタオブジェクトとして インポートする際の位相 (トポロジー) レベルを選択することができます。 [位相 (トポロジー) レベル (Topology Level)] メニューを使って、ポリゴン (Polygonal)、プレイナー (Planar)、ネットワーク (Network) の中から選ぶこ とができます (詳しくはテクニカルガイド「ベクタのトポロジー (位相) タ イプ (Vector Object Topology Types)」と「トポロジータイプによる挙動の 違い (Behavior of Topology Types)」を参照ください)。Oracle Spartial の空 間レイヤには位相 (トポロジー)がありません。空間レイヤが元々位相を持っ ていて、その後変更されていなければ、そのレイヤの図形間の配置はその位 相から変えてはいけません。

インポートしたいレイヤにポリゴン属性があることが分かっている場合、 インポートするベクタオブジェクトに対してポリゴナルトポロジーを選択し て下さい。ポリゴナルトポロジーを選択すると、線や点に関連する属性も一

緒にインポートされます。インポートしたいレイヤはポリゴンのようだが、そのように指定されてなく、属性も持って いない場合は、ポリゴナルかプレイナーのいずれを選択します。このようなレイヤの例として河川があります。湖のよ うなポリゴン図形がありますが、Oracle Spatial では線のみのレイヤとして作成されています。インポート後に湖に属性 を割り当てたければ、ポリゴナルトポロジーを選択して下さい。線情報のみに興味がある場合は、プレイナートポロジー を選びます。線情報のみに興味はあるが、レイヤに放水路を横切るような高架式水道がある場合は、ネットワークトポ ロジーを選択して下さい。飛行経路やある種のインフラ情報(下水、上水、埋設ケーブル他)のような二次元平面に投影 すれば交差するが、三次元では交差しない線データの場合は、ネットワークトポロジーを選択します。

また、インポートで作成されるベクタオブジェクトを最適化するか、または要素 ID や標準属性テーブルを作成するか の選択肢もあります。最適化することによってベクタオブジェクトの表示時間が短縮できるので、最適化することをお 勧めします。通常、最適化していないベクタオブジェクトに比べ、最適化されたベクタは5倍速く表示できます。最適 化によってベクタオブジェクトの要素の格納方法が変わりますが、トポロジーには影響はありません。要素 ID テーブル には Current と Original の 2 つのフィールドが含まれており、線やポリゴンを分割または削除した後オブジェクトをバ リデートすると更新されます。要素の元の ID 番号が何であったか気にしないのであれば、このテーブルを作る理由はあ りません。というのも、インポートするベクタオブジェクトと同じ名前のテーブルには ID 番号のフィールドがあるか らです (テクニカルガイド「Oracle Spatial レイヤからベクタオブジェクトをインポートする (*Importing Vector Objects from Oracle Spatial Layers*)」を参照)。標準属性テーブルは線の長さやポリゴンの面積などの情報を持ち、要素の上で マウスクリックして検索したりリスト表示でき、大変便利です。

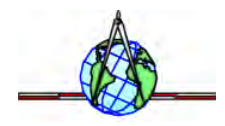